### **Carnegie Mellon University**

## Week 2 – Lecture 3D Part Design

### **Lecture Topics**

- Product Lifecycle Process Review
- Detailed Product Engineering
- Challenges and Purpose
- Evolution of CAD
- General 3D Design Concepts
- Case Study Examples

### **Product Lifecycle**

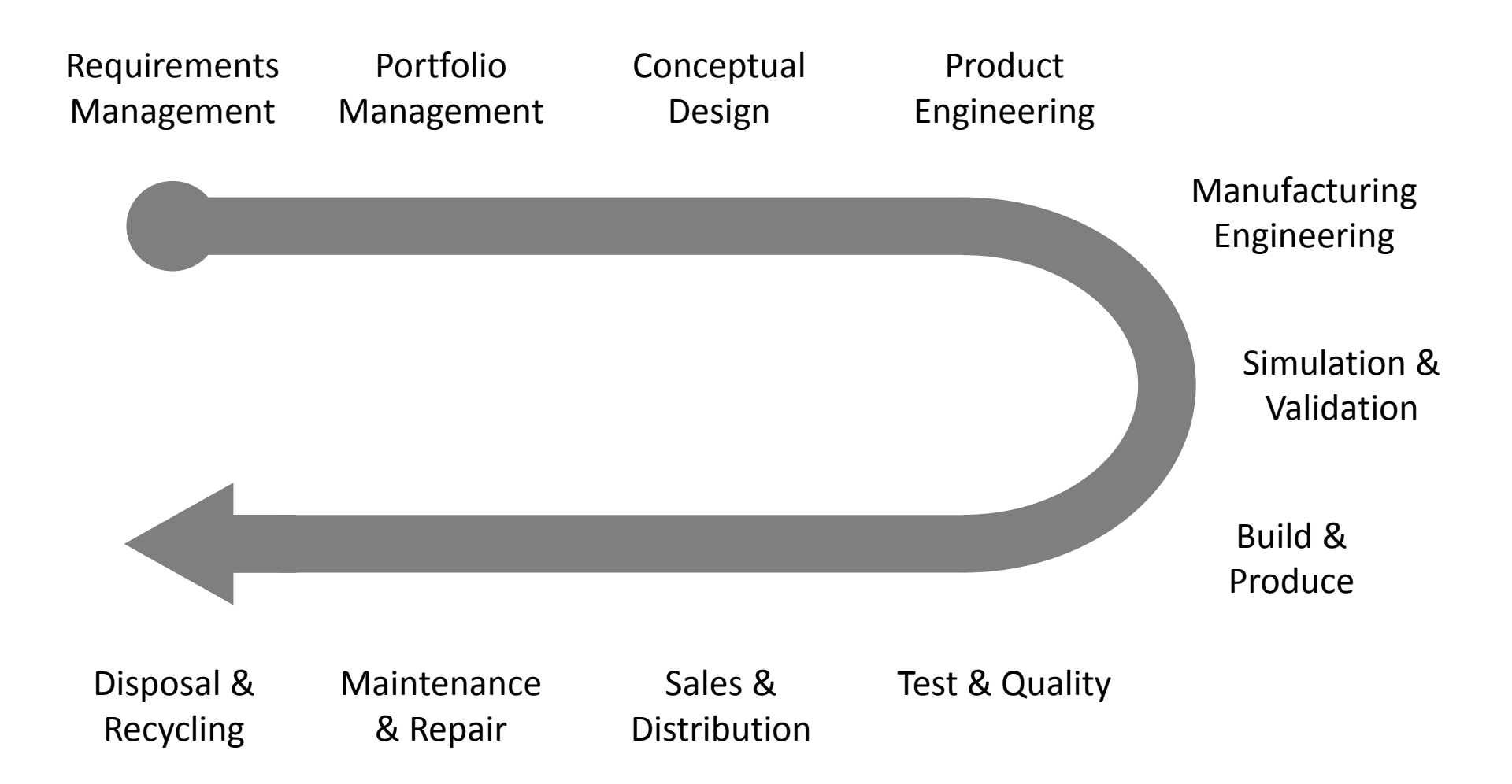

ME 24-688 Introduction to CAD/CAE Tools

### **Product Lifecycle – Week 2**

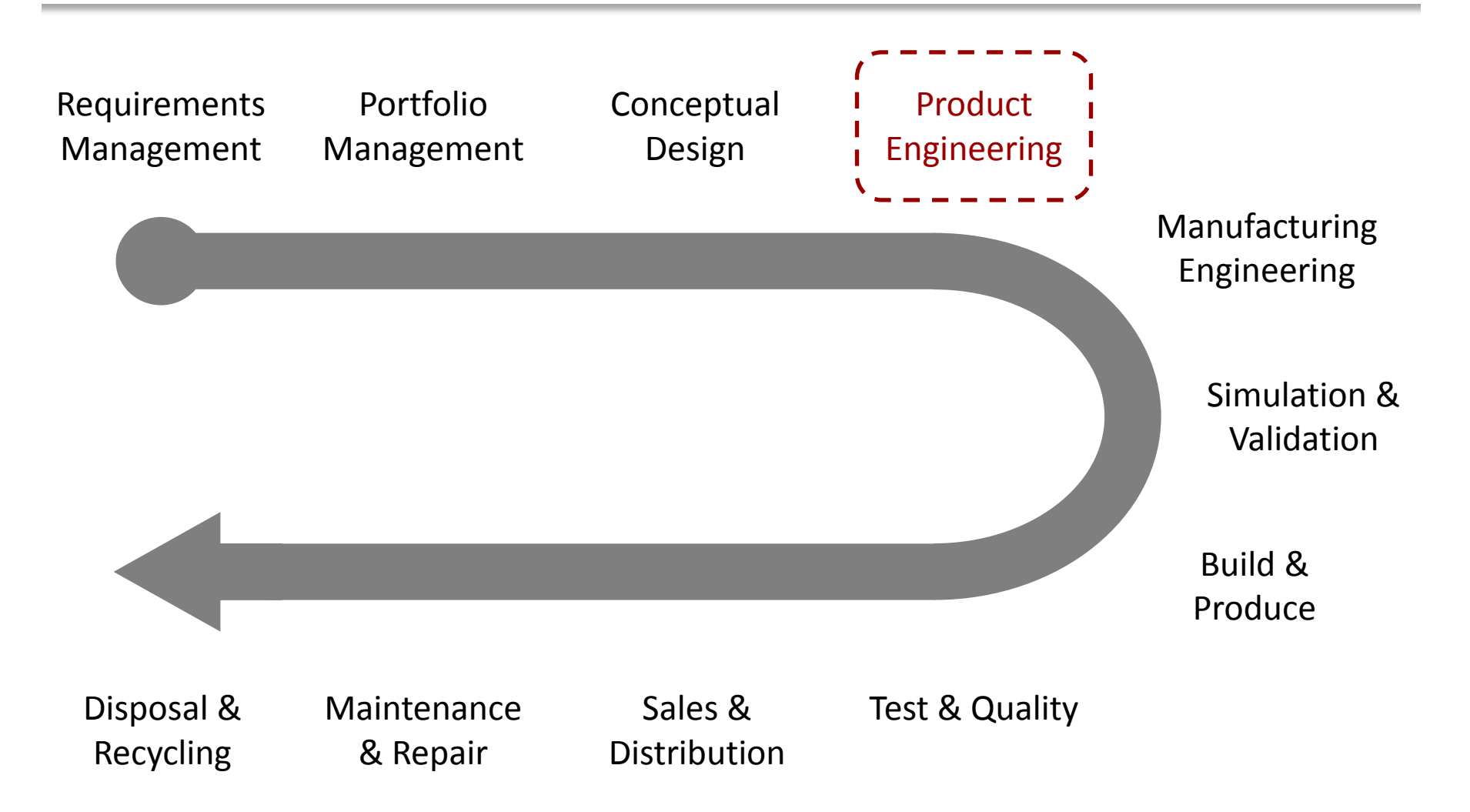

ME 24-688 Introduction to CAD/CAE Tools

## **Product Engineering**

 Product engineering following conceptual design is responsible for the continued development of the concept to a full technically complete design.

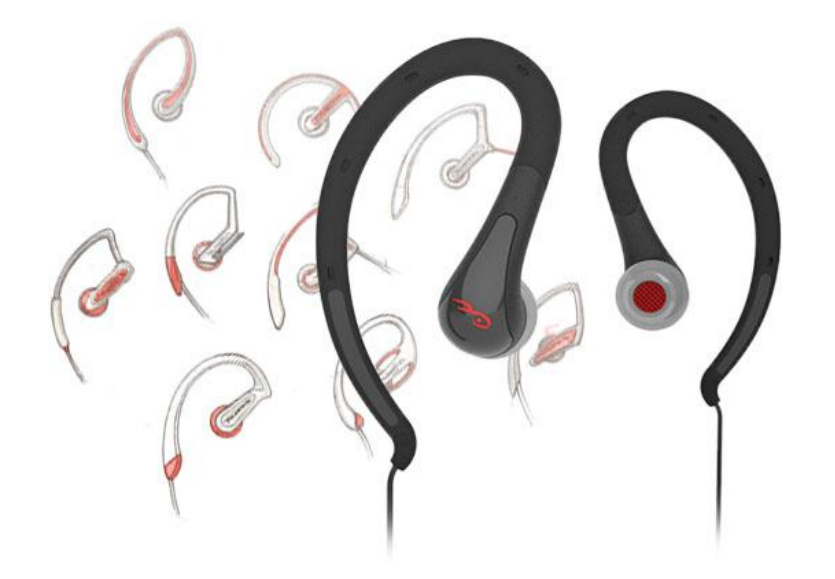

## **Product Engineering**

### Inputs

- Conceptual Design Data
- Project / Design Requirements
- Reference Data

### Outputs

- Technical Complete Product Design
- Design Data for Manufacturing
- Bill of Materials (BOM)

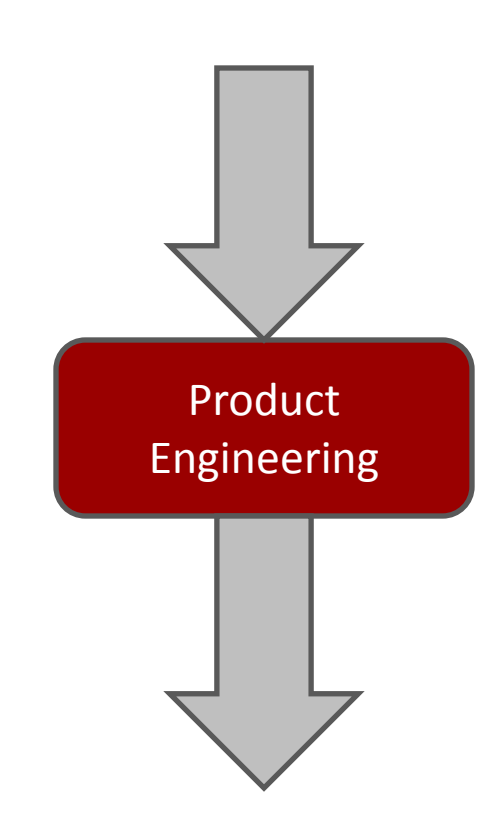

## **Product Engineering Challenges**

- Project Schedules
- Design Cost
- Product Quality

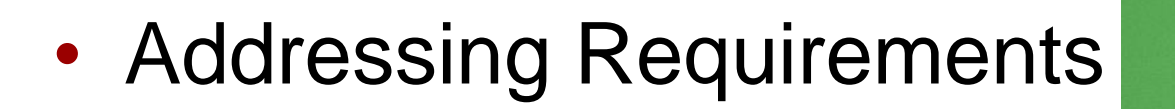

Changes (All Types)

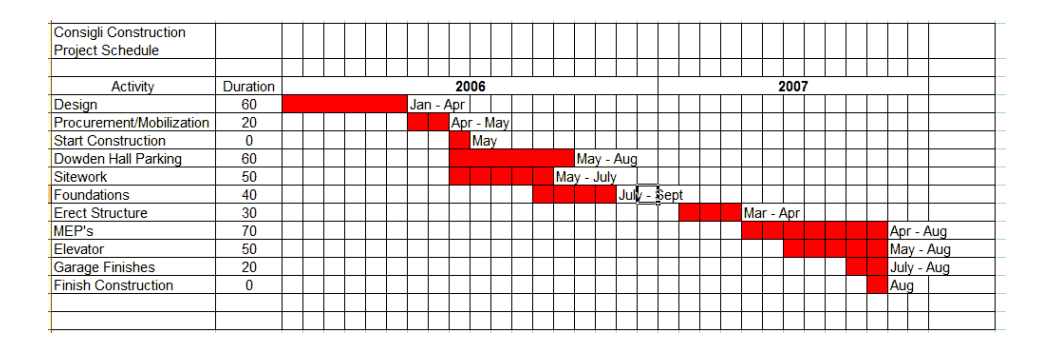

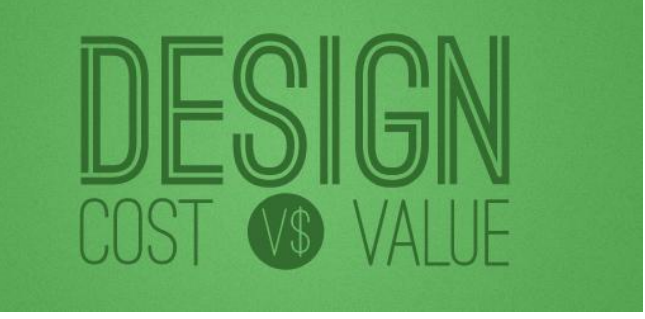

### **Product Cost vs. Time**

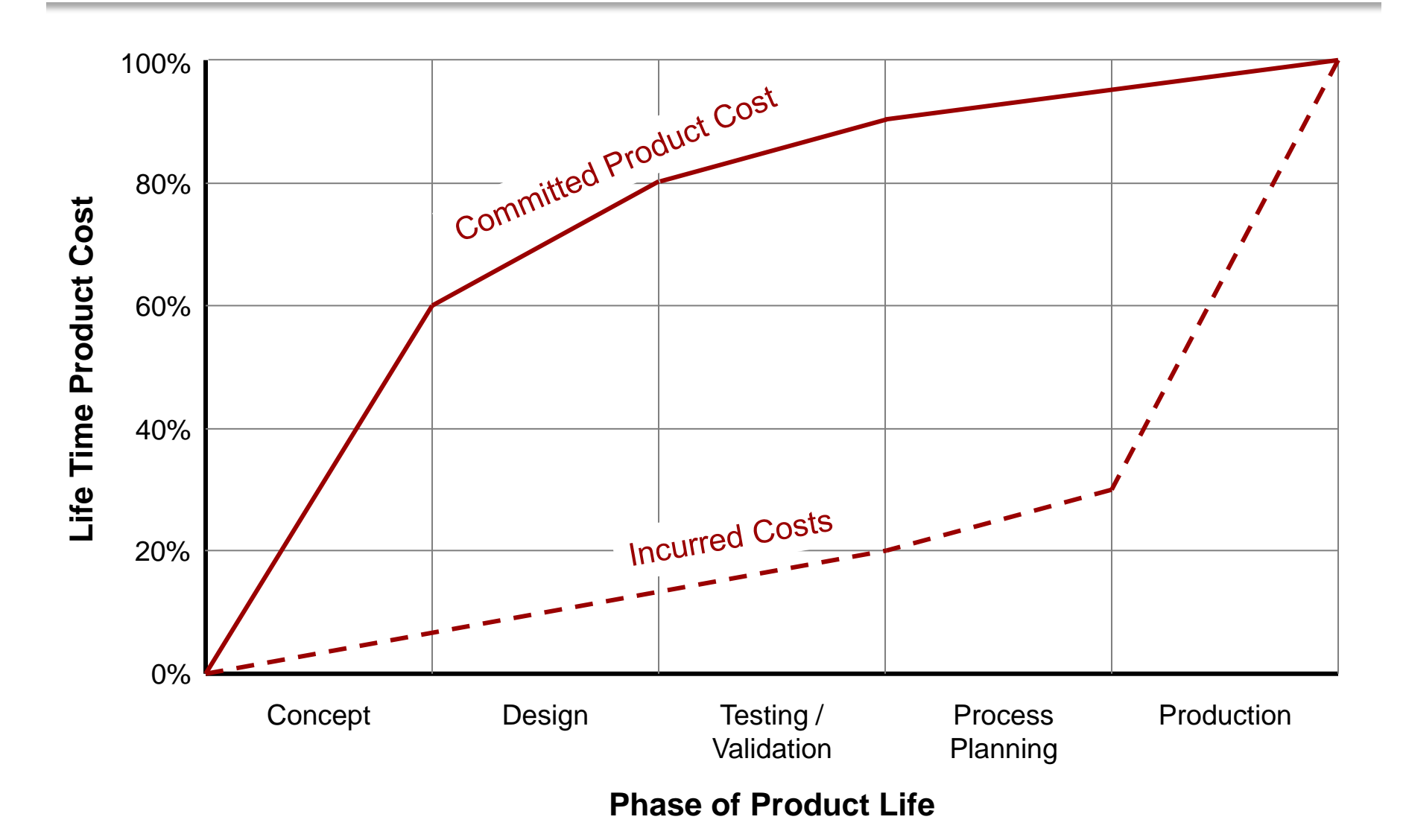

ME 24-688 Introduction to CAD/CAE Tools

### **Rule of Ten**

 The "Rule of Ten" specifies that it costs 10 times more for an engineering change at the next phase.

| Time of Change          | Cost of Change |
|-------------------------|----------------|
| During Design           | Х              |
| During Design Testing   | 10 X           |
| During Process Planning | 100 X          |
| During Test Production  | 1,000 X        |
| During Final Production | 10,000 X       |

### **Software Tools Used**

#### • CAx

- Computer Aided Design (CAD)
- Computer Aided Manufacturing (CAM)
- Computer Aided Engineering (CAE)

### • PLM

- Product Lifecycle Management (PLM)
- Product Data Management (PDM)
- Management of companies intellectual virtual product assets
- ERP
  - Enterprise Resource Planning (ERP)
  - Management of companies deliverable physical product assets

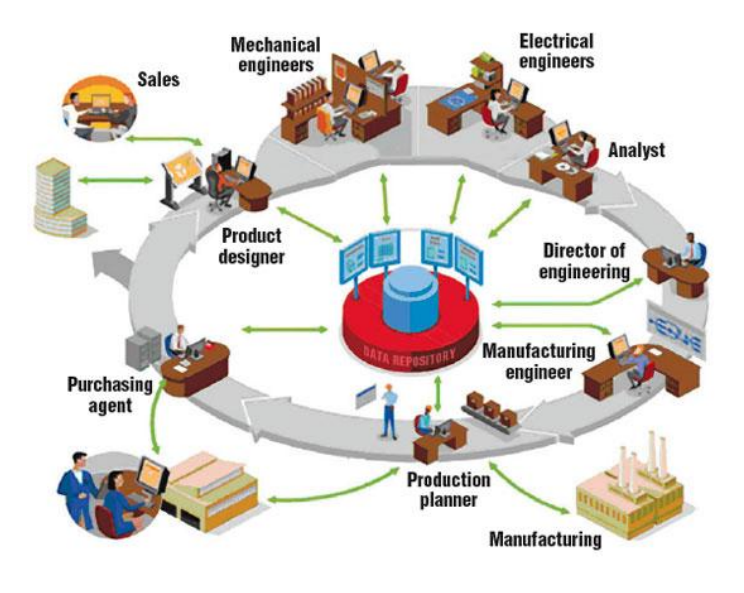

### **Evolution of Design Tools (CAD)**

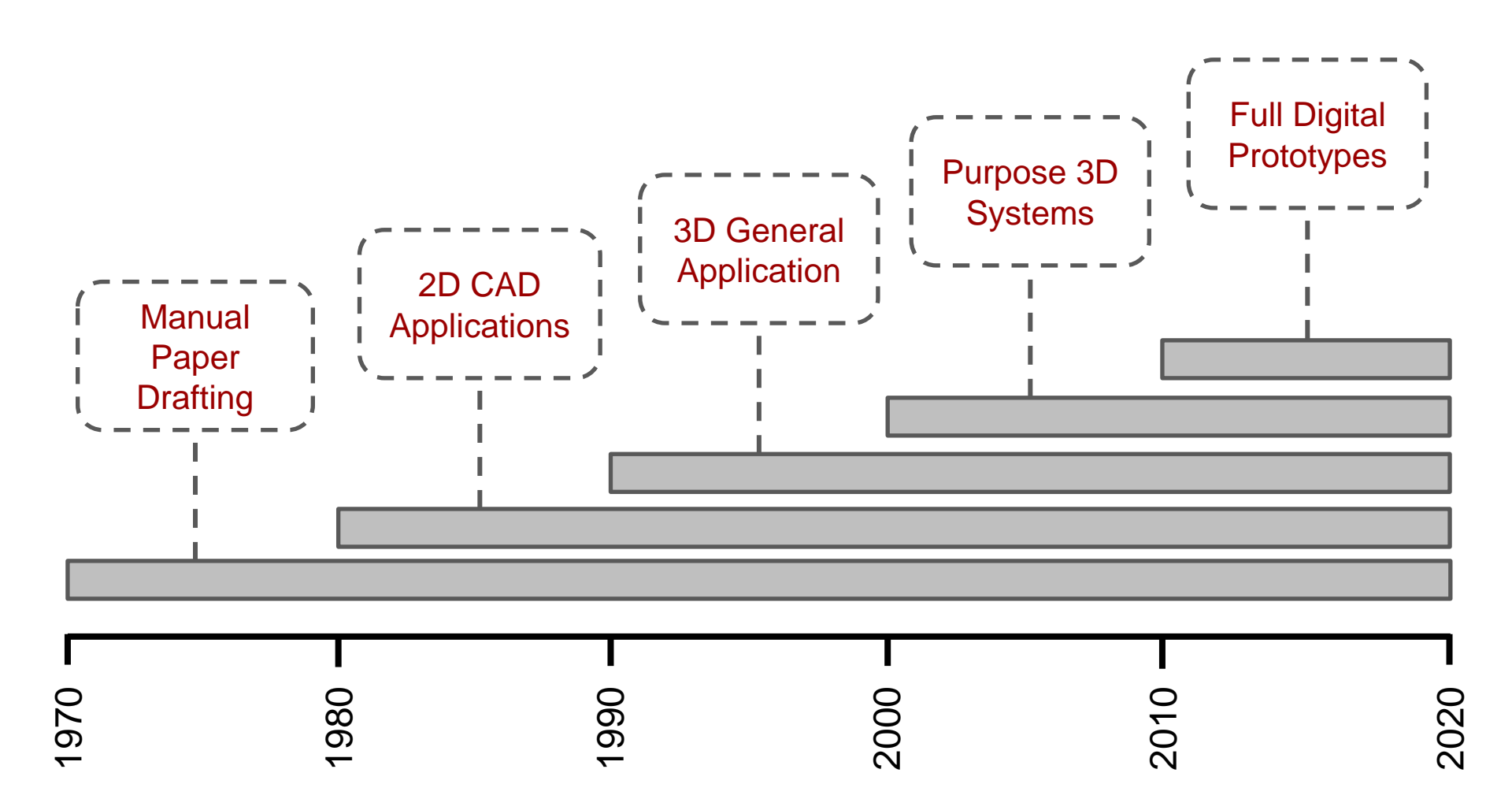

ME 24-688 Introduction to CAD/CAE Tools

### What is 3D Modeling

Creation of a digital model of the real physical object.

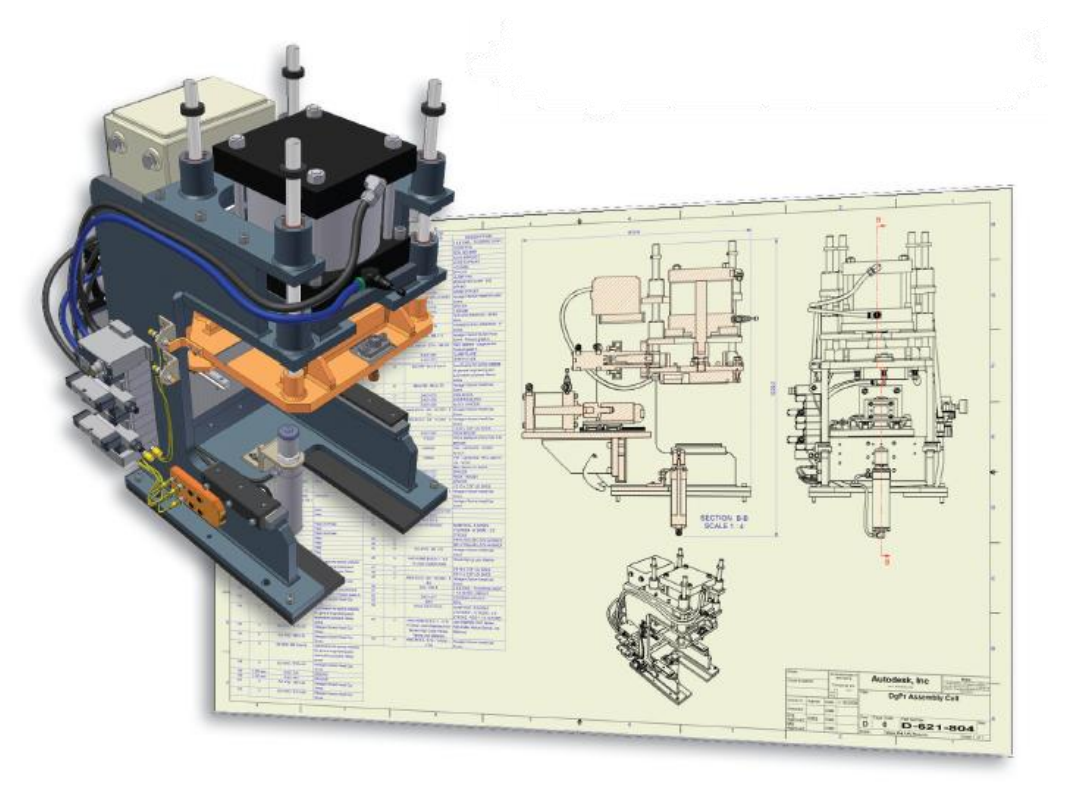

### **3D Design Use**

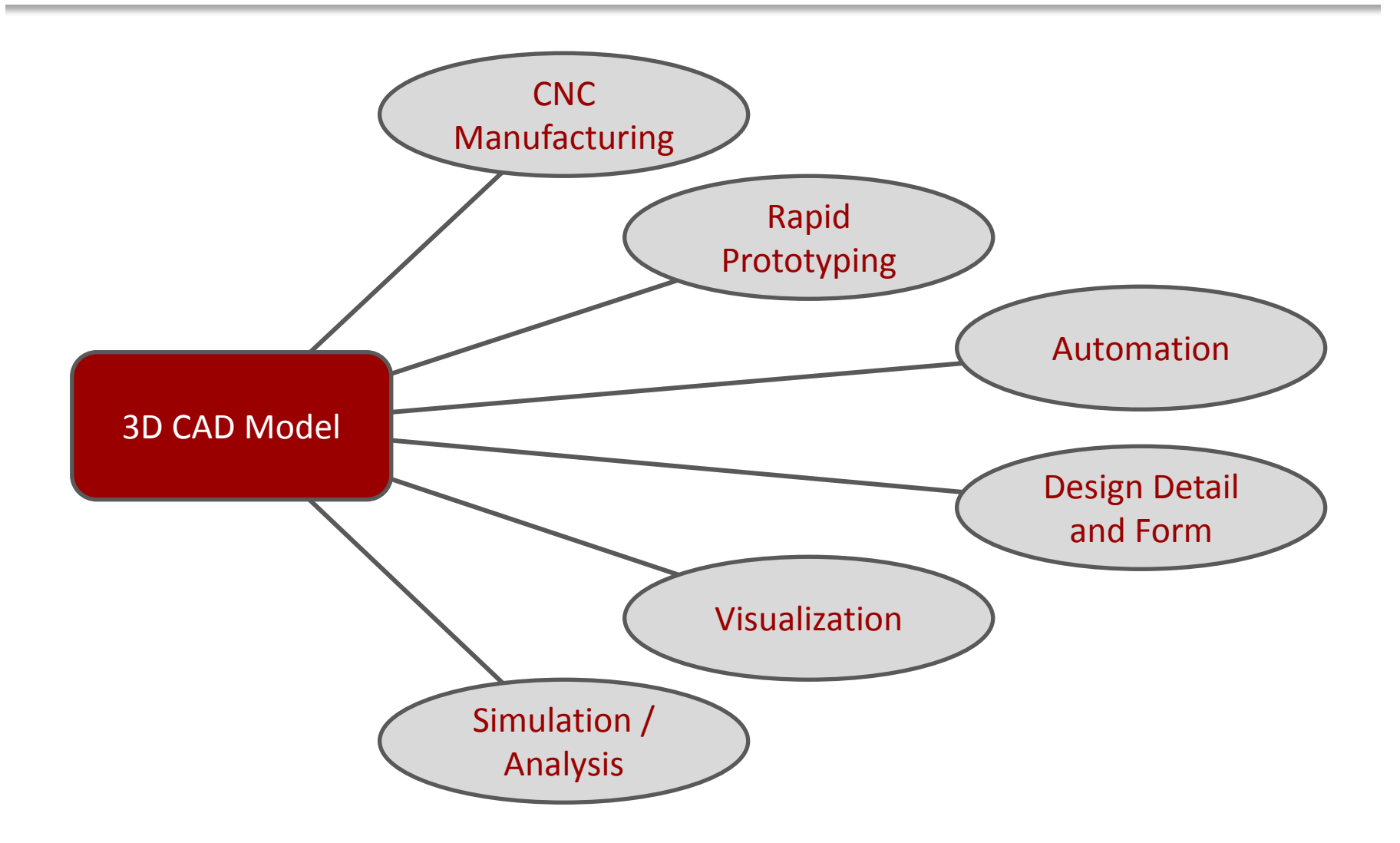

ME 24-688 Introduction to CAD/CAE Tools

# 3D Downstream Benefits (1 of 3)

### CNC Manufacturing

 Programming of Computer Numerical Control (CNC) manufacturing equipment from 3D model geometry to automate manufacturing of production components.

### Rapid Prototyping

 3D printing of physical prototype models from 3D model geometry.

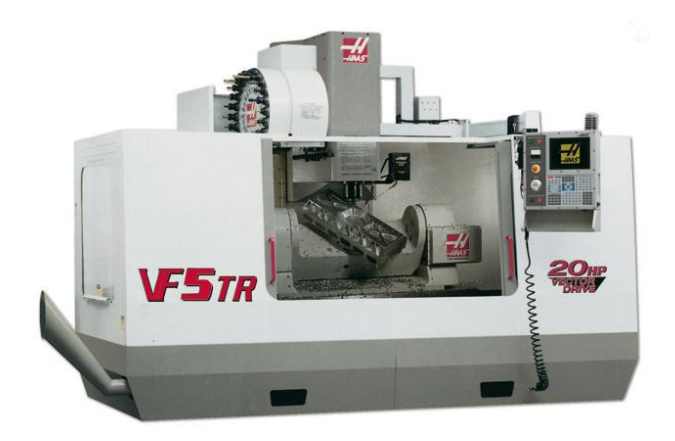

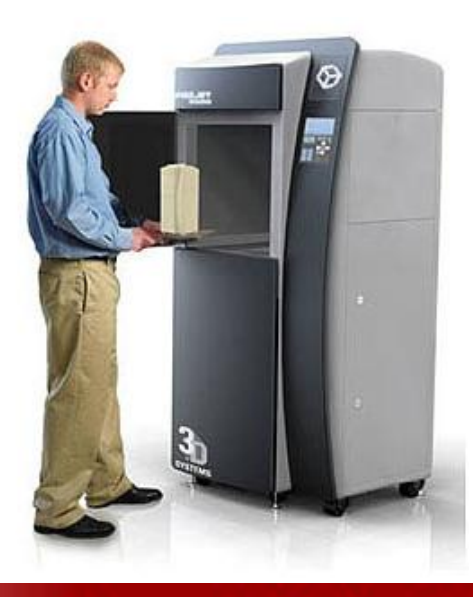

# 3D Downstream Benefits (2 of 3)

### Automation

 Fully automated process with low overhead for creating product configurations and design personalization's for clients.

### Design Detail and Form

 Ability to design and communicate complex objects that are almost impossible to do without 3D design.

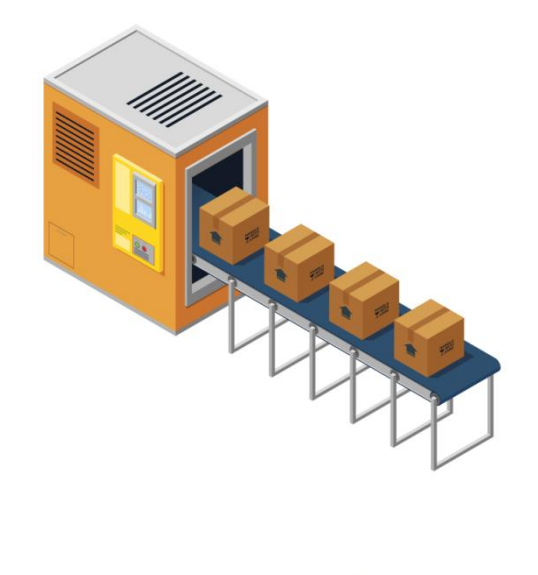

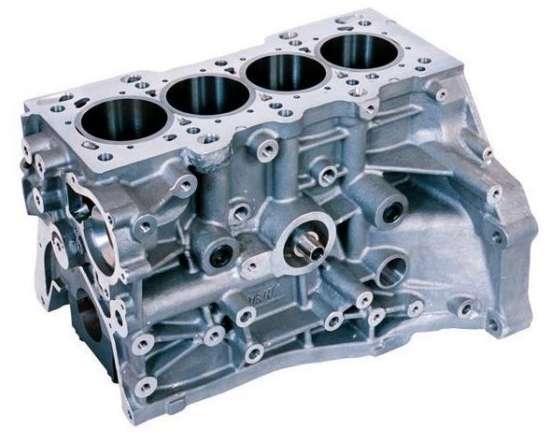

## 3D Downstream Benefits (3 of 3)

### Visualization

 Leveraging of 3D design models for creating realistic visualizations for communicating designs.

### Simulation / Analysis

 Ability to analysis 3D design models early and often in the design cycle to optimize the design and identify defects without physical components.

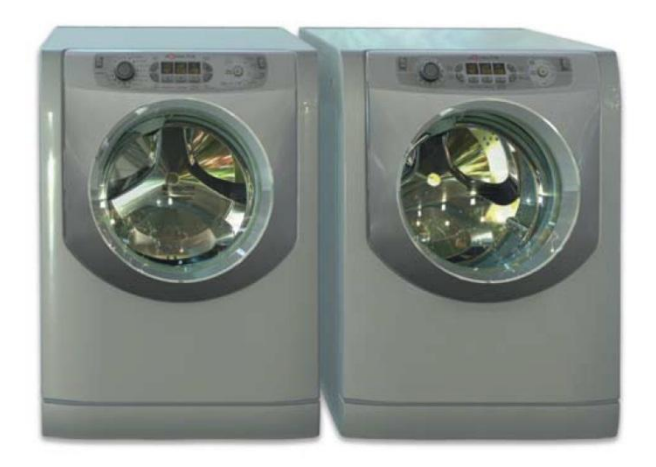

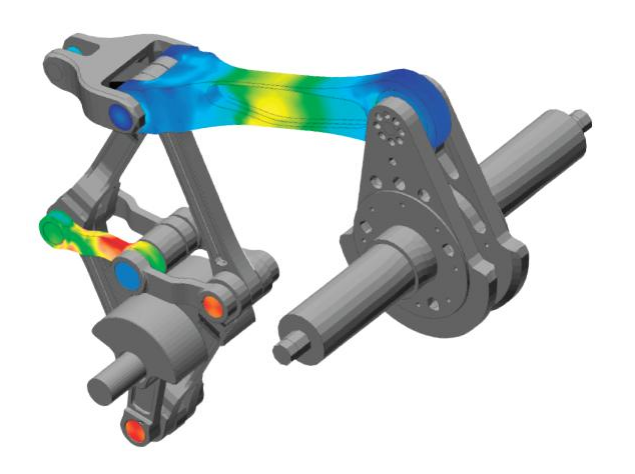

### **Autodesk Inventor**

 Autodesk Inventor 3D mechanical design software includes CAD productivity and design communication tools. The Inventor model is a detail 3D digital prototype that can validate the form, fit, and function of a design

design.

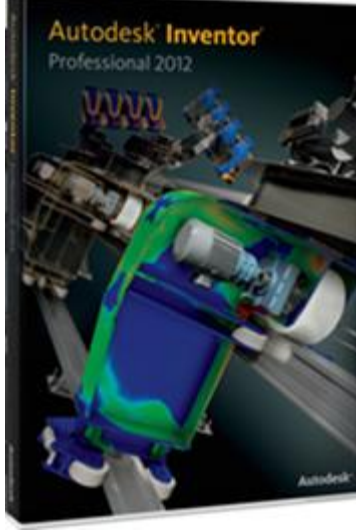

## **File Types and Relationships**

- Part Files (IPT)
- Assembly Files (IAM)
- Drawing Files (DWG / IDW)

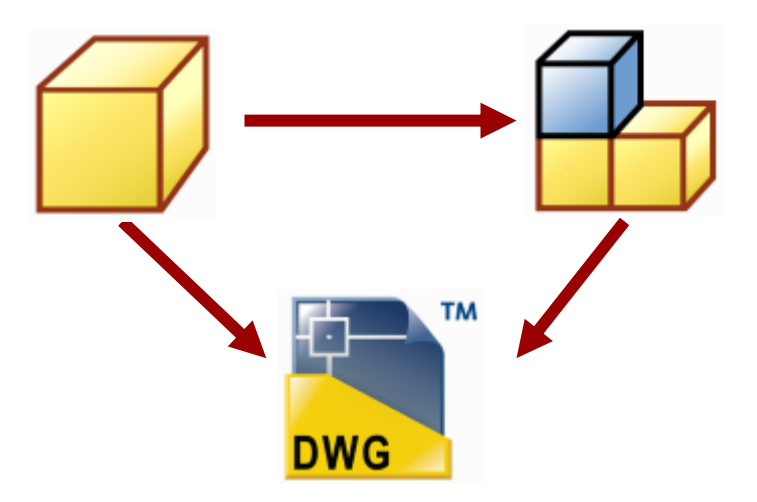

### **Parametric Modeling**

- A parametric model is a 3D model that is controlled and driven by geometric relationships and dimensional values.
- With a parametric model, you can change a value of a feature and the part model is adjusted according to that value and existing geometric constraints.

## **Progression of a Parametric Model**

- 1. Initial Sketch 2. Base Sketch Feature 3. Secondary Sketches
  - 4. Secondary Feature from Sketch

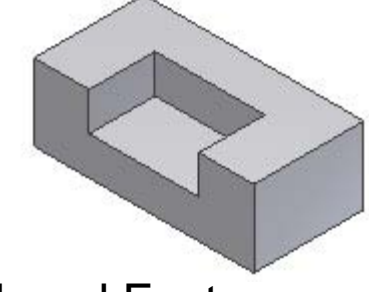

5. Add Placed Features

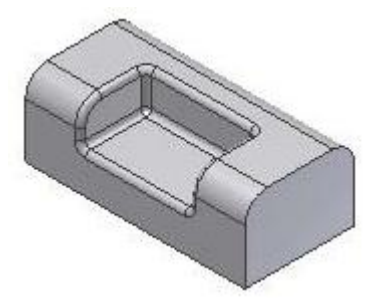

6. Parametric Change with Update

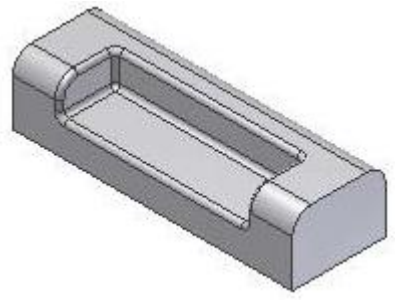

### Solid Model vs. Surface Model

**Solid Model** 

**Surface Model** 

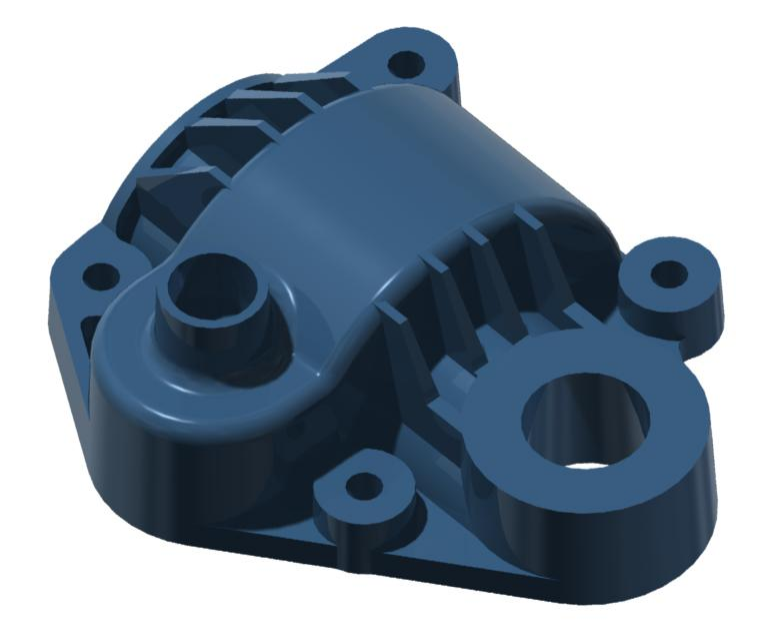

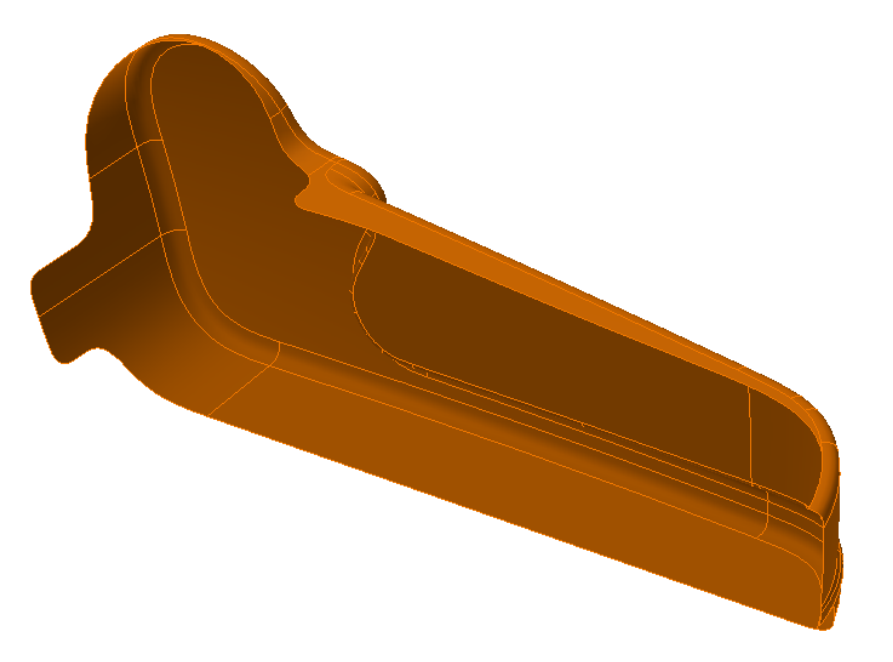

### **Guidelines**

- Start your 3D model like you would if you where making it from real materials in most cases.
- Create the model to the perfect world conditions with no tolerances.
- Capture all elements of the model to create a digital version of the real component.

### **Gefit Livernois Engineering - Case Study**

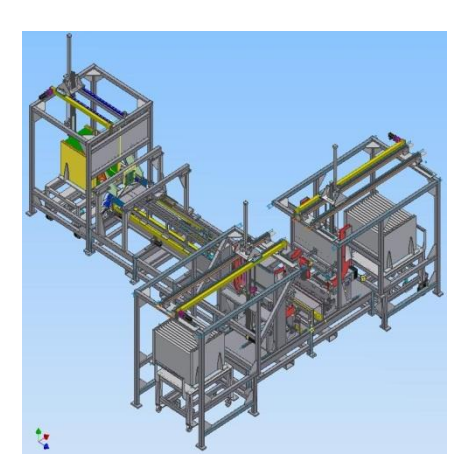

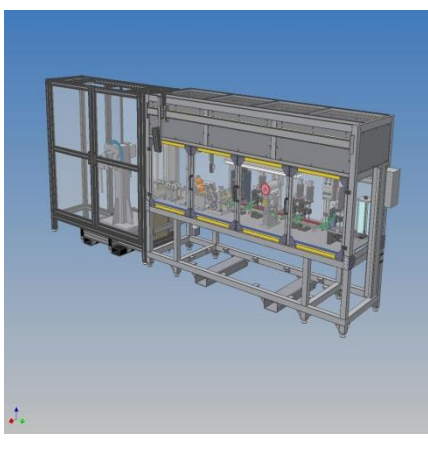

#### Challenge

Improve Livernois competitive strength in designing machines for the heat exchange equipment market while improving design accuracy and decreasing time to delivery.

#### Results

- 10% fewer errors overall
- Maintained productivity level despite 20% staff reduction
- 30% reduction in re-work time; 10% overall cost savings on new semi-automatic core builder
- Won contract in part by presenting customer designs in 3D with Inventor

"By showing Inventor presentations to our international customers we don't have to explain what we're doing—they can see it on the screen. Inventor presentations remove the language barrier. Over 50% of our customers reside outside the US."

Larry Schester Mechanical Design Supervisor Gefit Livernois Engineering, LLC United States

## **Brokk AB - Case Study**

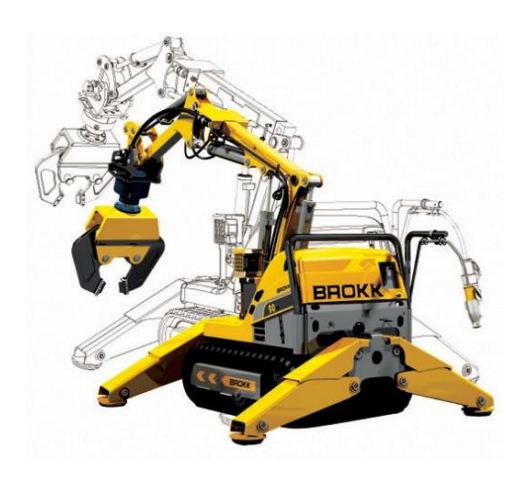

#### Challenge

Build more innovation into products, improve product quality, and get to market faster than competition.

#### Results

- Reduced time to market by 30%.
- Reduced physical prototypes from 4 to 2.

"The number of design errors has decreased substantially since we started to design with Inventor."

Anders Norberg Design Manager Brokk AB Sweden

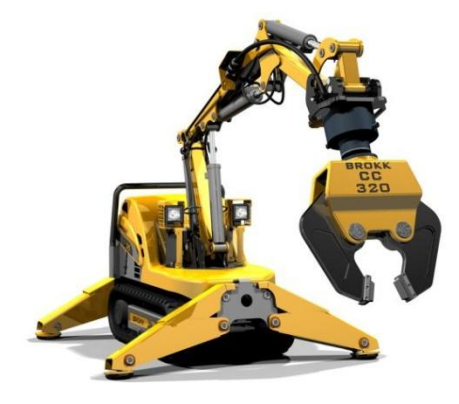

### **Carnegie Mellon University**

## Computer-Cluster Projects (CP2)

### **Cluster Project 1**

 Guided instructions for modeling clevis mount part.

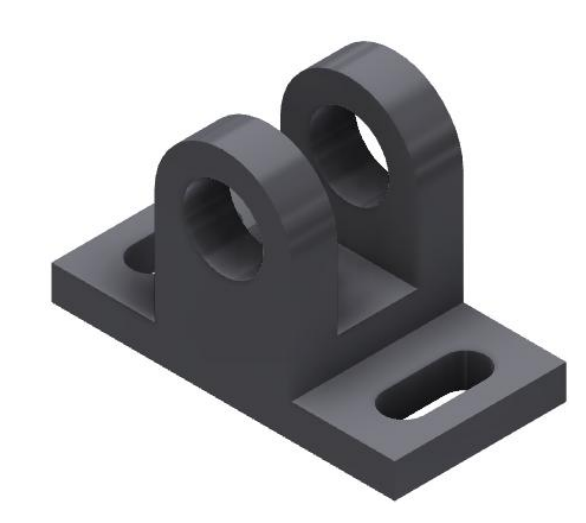

ME 24-688 Introduction to CAD/CAE Tools

### **Cluster Project 2**

 Guided instructions for modeling flange manifold part.

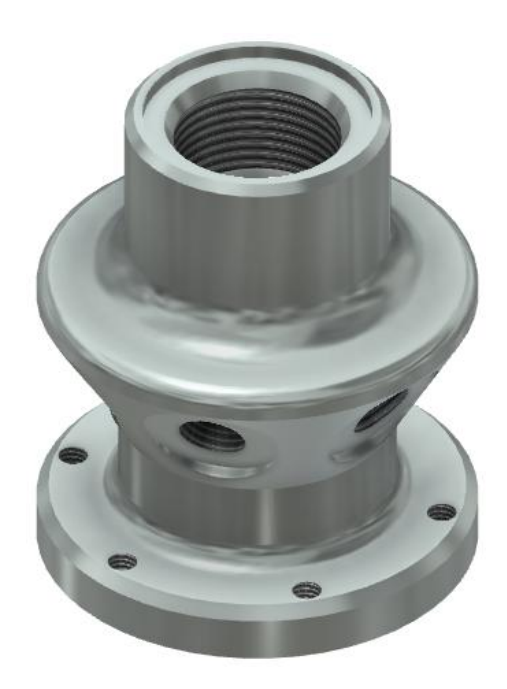

ME 24-688 Introduction to CAD/CAE Tools

### **Cluster Project 3**

 Guided instructions for modeling air cover part.

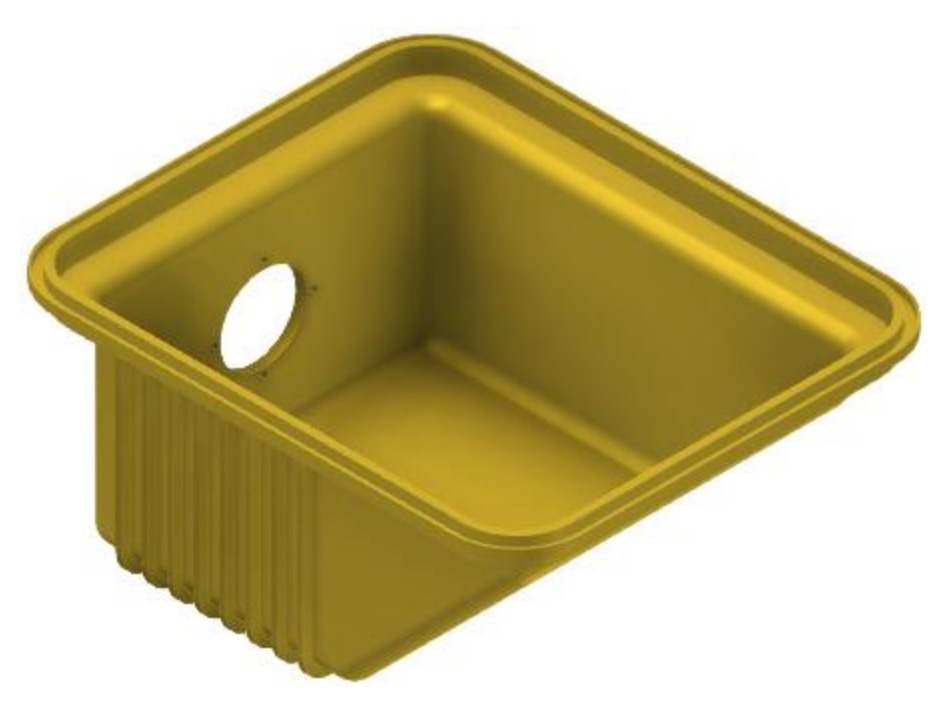

### **Problem Set Assignment**

• Model and provide volume of following part.

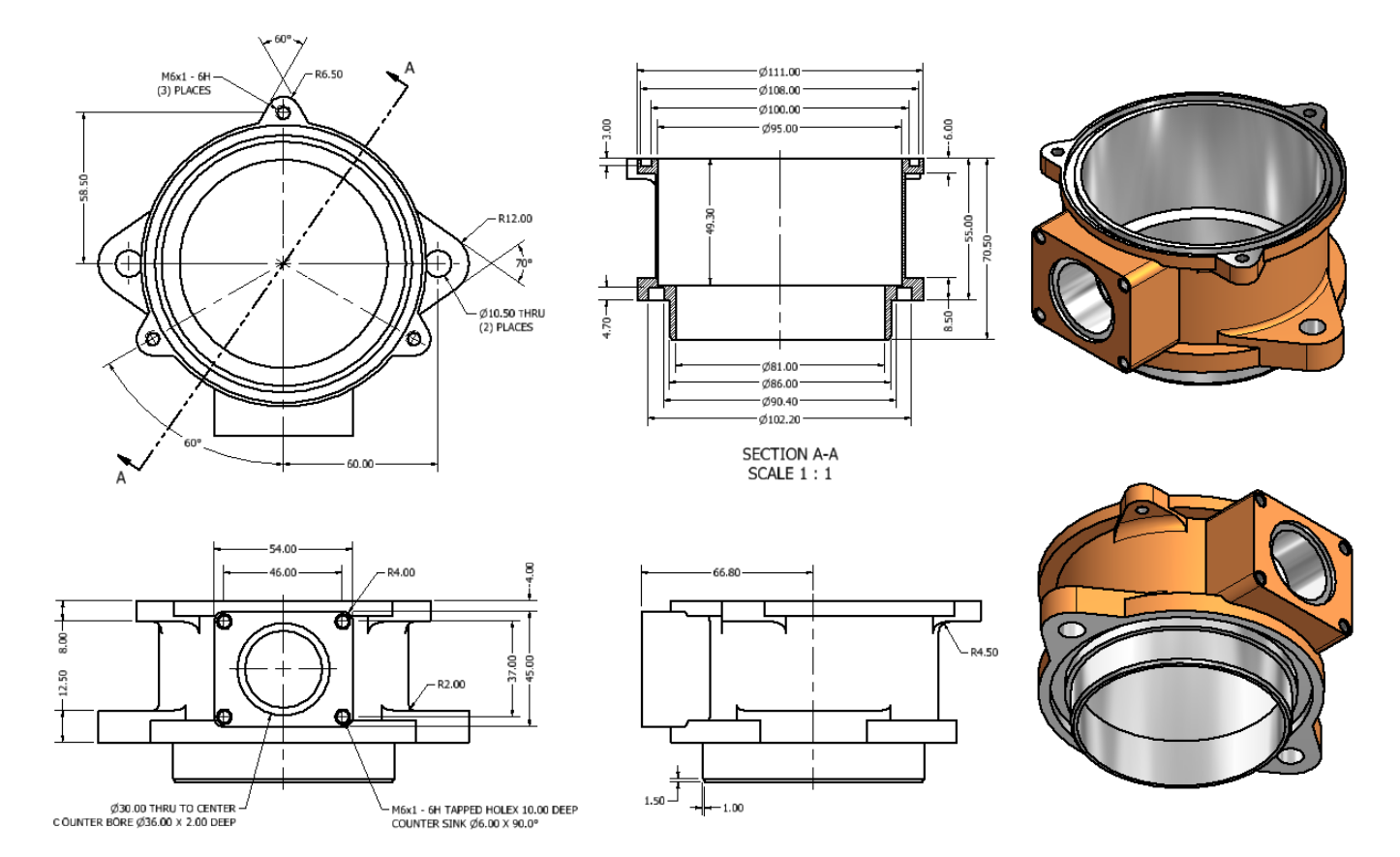

ME 24-688 Introduction to CAD/CAE Tools

### **Carnegie Mellon University**

### **Demo Topics**

![](_page_30_Picture_0.jpeg)

![](_page_30_Picture_1.jpeg)

- Assembly files: \*.iam files reference part files and are referenced by drawing files.
- Part files: \*.ipt files are referenced by assembly files and drawing files.
- Orawing files: \*.dwg files reference assembly files and part files.
- Inventor Drawing files: \*.idw files are interchangeable with \*.dwg files in Inventor and reference assembly and part files.

### **User Interface**

![](_page_31_Figure_1.jpeg)

#### ME 24-688 Introduction to CAD/CAE Tools

### Browser

#### **Model Browser**

![](_page_32_Figure_2.jpeg)

#### **Assembly Browser**

![](_page_32_Picture_4.jpeg)

#### **Carnegie Mellon University**

### **Marking Menu and Overflow Menu**

|               |                      | Component             |
|---------------|----------------------|-----------------------|
| Measur        | e Distance 🚟         | Constraint            |
| (             | Undo 🖓               | B-D Pattern Component |
| Rotate        | Component o          | (*) Move Component    |
|               | Create               | Component             |
|               | 실 Repeat Place fro   | m Content Center      |
|               | Create New Fold      | er                    |
|               | Selection            | •                     |
| $\rightarrow$ | New Sketch           | nt Center             |
|               | B Replace from Con   | ntent Center          |
|               | .St Create Pipe Run. | **                    |

ME 24-688 Introduction to CAD/CAE Tools

### **Navigation Bar**

![](_page_34_Figure_1.jpeg)

#### ME 24-688 Introduction to CAD/CAE Tools

## **Function Key Shortcut Keys**

| • | KEY | NAME           | FUNCTION                                |
|---|-----|----------------|-----------------------------------------|
| • | F2  | Pan            | Pans the graphics window.               |
| • | F3  | Zoom           | Zooms in or out in the graphics window. |
| • | F4  | Rotate         | Rotates objects in the graphics window. |
| • | F5  | Previous View  | Returns to the previous view.           |
| • | F6  | Isometric View | Display the isometric view of the model |

ME 24-688 Introduction to CAD/CAE Tools

# **Mouse Viewing Tools**

MOUSE FUNCTION NAME
 Click and Drag Mouse Wheel Button Pan
 Roll Mouse Wheel Zoom
 Shift + Click and Drag Mouse Wheel Button Free Orbit
 Double-Click Mouse Wheel Button Zoom All

![](_page_36_Picture_2.jpeg)

## **Basic Sketching Techniques**

Constraint Types

![](_page_37_Figure_2.jpeg)

## **Basic Sketching Techniques**

• Constraint Types Continued...

![](_page_38_Figure_2.jpeg)

## **Basic Sketching Techniques**

• Constraint Types Continued...

![](_page_39_Figure_2.jpeg)

![](_page_39_Picture_4.jpeg)

#### **Creating and Using Construction Geometry**

### Ribbon: Sketch tab | Format panel

| 🕀 Centerline | Head Driven Dimension |
|--------------|-----------------------|
| Fo           | rmat 🔻                |

![](_page_40_Picture_3.jpeg)

Centerline Geometry

## **Creating Extruded Features**

Extrude

Ribbon: Model tab | Create panel | Extrude

Keyboard Shortcut: E

![](_page_41_Figure_4.jpeg)

#### **Carnegie Mellon University**

Loft

A Rib

Create -

Extrude Revolve

Sweep

S Coil

S Emboss

Derive

## **Creating Revolved Features**

#### Revolve

Ribbon: Model tab | Create panel | Revolve

Keyboard Shortcut: R

#### Extrude Mini-Toolbar Options

![](_page_42_Figure_5.jpeg)

![](_page_42_Picture_6.jpeg)

![](_page_42_Picture_7.jpeg)

#### **Carnegie Mellon University**

# **Creating Chamfers**

Chamfer

Ribbon: Model tab | Create panel | Chamfer

Keyboard Shortcut: CTRL+SHIFT+K

• Mini-Toolbar: Click edge in active part, Select Chamfer

![](_page_43_Picture_5.jpeg)

Chamfer Mini-Toolbar Options • **Chamfer Style** ----N. Distance -A **Distance and Angle** Two Distances OK ~ Apply + Cancel X Selection 🖸 Edges 🔻 Select Face Í S 5 Select Edges

![](_page_43_Picture_7.jpeg)

![](_page_43_Picture_8.jpeg)

#### **Carnegie Mellon University**

## **Creating Holes**

• Hole

#### Ribbon: Model tab | Create panel | Hole

![](_page_44_Picture_3.jpeg)

#### Keyboard Shortcut: E

|      |        | M       | odify 🔻   |               |
|------|--------|---------|-----------|---------------|
| nole | inet   | Draft   | 🗇 Combine | A Move Bodies |
| Hole | Fillet | D Shell | 🔁 Split   | Copy Object   |
|      |        | Chamfer | Thread    | Hove Face     |

#### **Carnegie Mellon University**

## **Creating Rectangular Patterns**

Rectangular Pattern

Ribbon: Model tab | Pattern panel | Rectangular

Keyboard Shortcut: CTRL+SHIFT+R

Rectangular Pattern Dialog Box

| . 💥 |
|-----|
| F   |
| •   |
|     |

![](_page_45_Picture_8.jpeg)

| Pattern | Solid |
|---------|-------|
|         |       |

| P | Entire | Solid |
|---|--------|-------|
|---|--------|-------|

Pattern Feature

Individual Feature

Features

Solid

13

R

| Include Work/Surface |
|----------------------|
| Feature              |

🖶 Join

A

🚰 Create new bodies

## **Creating Circular Patterns**

Rectangular Pattern

Ribbon: Model tab | Pattern panel | Circular

Keyboard Shortcut: CTRL+SHIFT+O

Circular Pattern Dialog Box

| Circular Pattern     | Pattern Feature          | Pattern Solid        |
|----------------------|--------------------------|----------------------|
|                      | 🖗 Individual Feature 🏼 🌈 | Entire Solid         |
| Features             | 📐 Features               | Solid                |
| Solid                | 🗟 💤 Rotation Axis        | Include Work/Surface |
|                      | 📐 Solid                  | Feature              |
| Placement            | <b>↓</b>                 | Rotation Axis        |
| • <sub>6</sub> 5 6 1 |                          | Join                 |
| OK Cancel >>         | <u>ť</u>                 | Create new bodies    |

![](_page_46_Picture_8.jpeg)

## **Mirroring Features**

Rectangular Pattern

Ribbon: Model tab | Pattern panel | Mirror

Keyboard Shortcut: CTRL+SHIFT+M

• Mirror Dialog Box

| Mirror               |                              |                                  |   |        | X    |
|----------------------|------------------------------|----------------------------------|---|--------|------|
| <b>B</b>             |                              | Features<br>Mirror Plan<br>Solid | e |        |      |
|                      |                              |                                  |   |        |      |
| 2                    |                              | OK                               |   | Cancel | _ << |
| Creatio              | on Meth                      | OK                               |   | Cancel |      |
| Creatie<br>Op<br>Ide | on Meth<br>timized<br>ntical | OK                               |   | Cancel |      |

![](_page_47_Picture_6.jpeg)

Rectangular

Pattern

**Carnegie Mellon University** 

Circular

0 Mirror

## **Creating Shell Features**

 Shell Ribbon: Model tab | Modify panel | Shell

Shell Dialog Box

| Shell More   Remove Faces   Automatic Face Chain   Automatic Face Chain   Solids   Thickness   0.1 in   OK   Cancel   Vinique face thickness   Select   Thickness   Select   Thickness   Select   Thickness   Select   Thickness   Select   Thickness   Select   Thickness   Select   Selected   1 Selected   2 mm | Shell                |                                                           | × |
|----------------------------------------------------------------------------------------------------|----------------------|-----------------------------------------------------------|---|
| OK     Cancel     <<                                                                                                    | Shell More           | Remove Faces Automatic Face Chain Solids Thickness 0.1 in | 4 |
| Select     Thickness       1 Selected     1 mm       1 Selected     2 mm                                                                                                    | Unique face thicknes | OK Cancel                                                 | < |
| 1 Selected 1 mm<br>∫ 1 Selected 2 mm     ▶                                                                                                    | Select               | Thickness                                                 |   |
| Click to add                                                                                                    |                      |                                                           |   |

|      |        | Chamfer | Thread    | Hove Face         |
|------|--------|---------|-----------|-------------------|
| Hala | Ellet  | 🔲 Shell | 🛃 Split   | 🔓 Copy Object     |
| HOIE | Fillet | Draft   | 伊 Combine | Other Move Bodies |
|      |        | M       | odify 🔻   |                   |

#### **Shell Dialog Box**

![](_page_48_Picture_6.jpeg)

#### **Carnegie Mellon University**

#### ME 24-688 Introduction to CAD/CAE Tools

### **Creating Sweep Features**

Sweep • Ribbon: Model tab | Create panel | Sweep

X

Sweep Dialog Box •

Sweep

![](_page_49_Picture_4.jpeg)

![](_page_49_Picture_5.jpeg)

Path N

Solid N

**Remove Faces** 

Automatic Face Chain

Solids 

![](_page_49_Picture_13.jpeg)

![](_page_49_Picture_14.jpeg)